## Das Aufspielen auf Ihr Gerät verläuft z. B. folgendermaßen:

 Garmin: Zum Aufspielen der hier downloadbaren GPX-Dateien einfach das Garmin mit dem gelieferten USB-Kabel mit Ihrem PC verbinden. die GPX-Datei entpacken mit rechter Maustaste und "Alle extrahieren..." und "Extrahieren", die gewünschte Tour kopieren und in den Garmin-Ordner "<Laufwerksbuchstabe des angeschlossenen Garmin-Gerätes>:\Garmin\GPX\" einfügen. Zum Gebrauch der von mir erstellten Route muss ich bei meinem "Garmin etrex 30x" einfach das Garmin vom PC trennen. Beim Anfangspunkt der Wanderung das Garmin anschalten und am Garmin "Zieleingabe" und "Routen" betätigen. Wählen Sie die Route aus und bestätigen Sie mit "GO". Bei GPX-Dateien mit mehreren Teilen den Teil mit der vorangestellten Nummerierung z. B. "1\_" oder "2\_" auswählen. Im Laufe der Wanderung müssen Sie dann auf den nächsten Teil umschalten! Schon geht es los! Wenn Ihr Garmin sich aufhängt, wirkt oft auch der Schalter "Back". Einmal betätigen und hoffen. Ansonsten das Garmin aus- und wieder einschalten und, wie gerade besprochen, neu die "Zieleingabe" und "Route" betätigen.